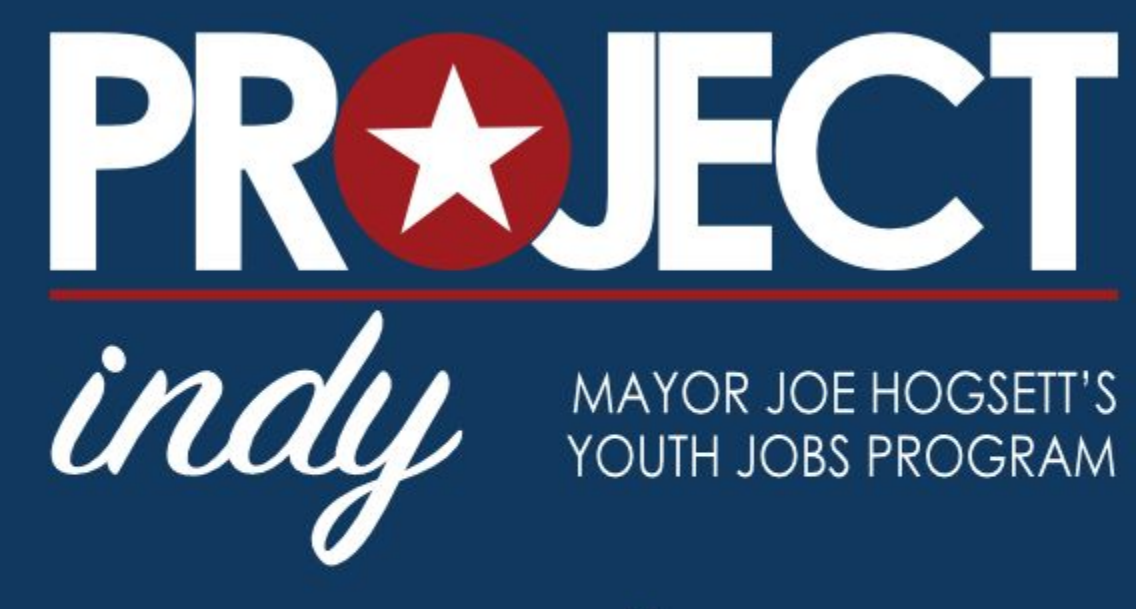

powered by

**WORKHERE** 

# Project Indy

Employment for young adults age 16-24:

- Summer Job
- After-school Job
- Part-time Job
- Full-time Job

Download the app or access on the web

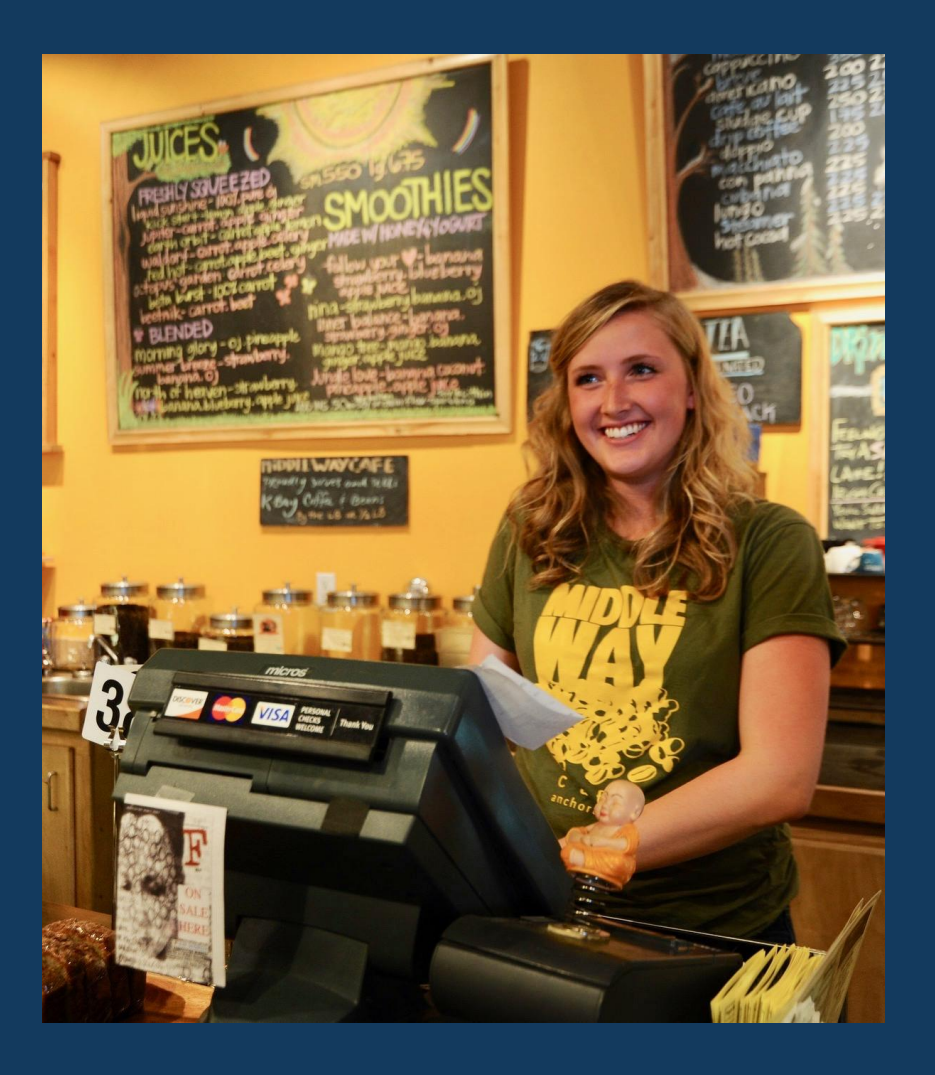

#### Step 1: Sign up at projectindy.net

Go to <u>http://projectindy.net/</u> and click on the youth signup.

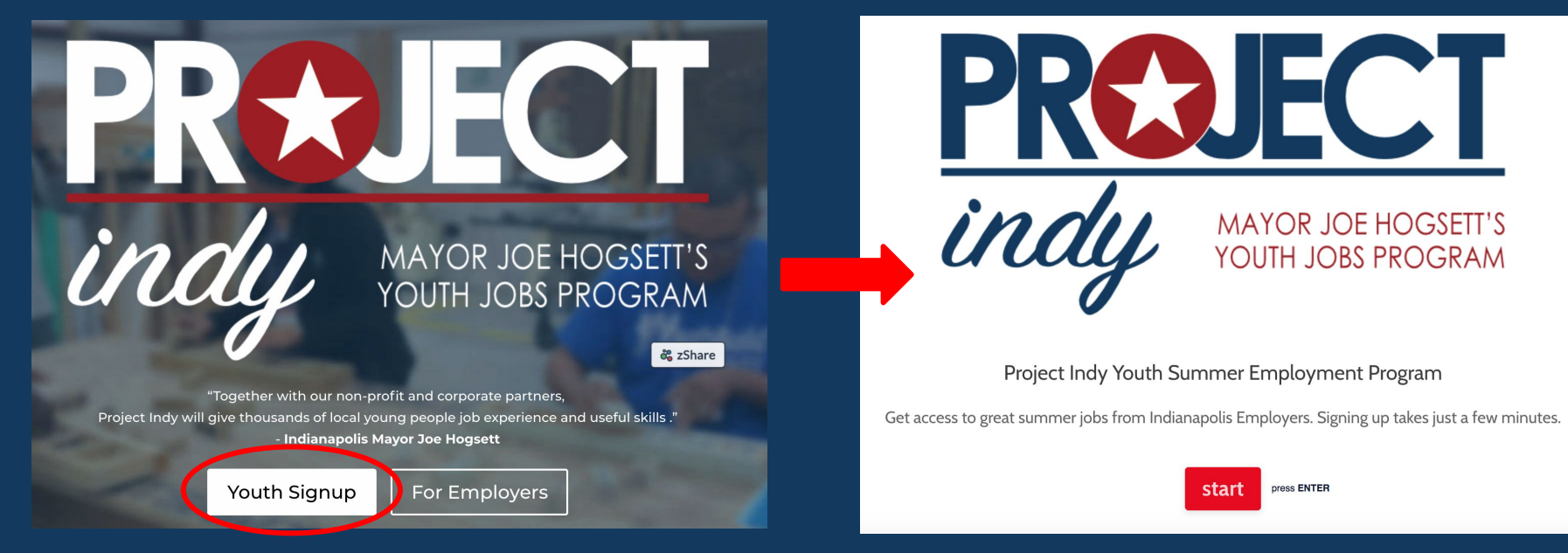

Note: Use the same email as used for Job Ready Indy.

#### Step 2: Check Your Email to Verify Account

Check your email for a message from WorkHere to confirm your WorkHere account. Project Indy runs on the WorkHere platform.

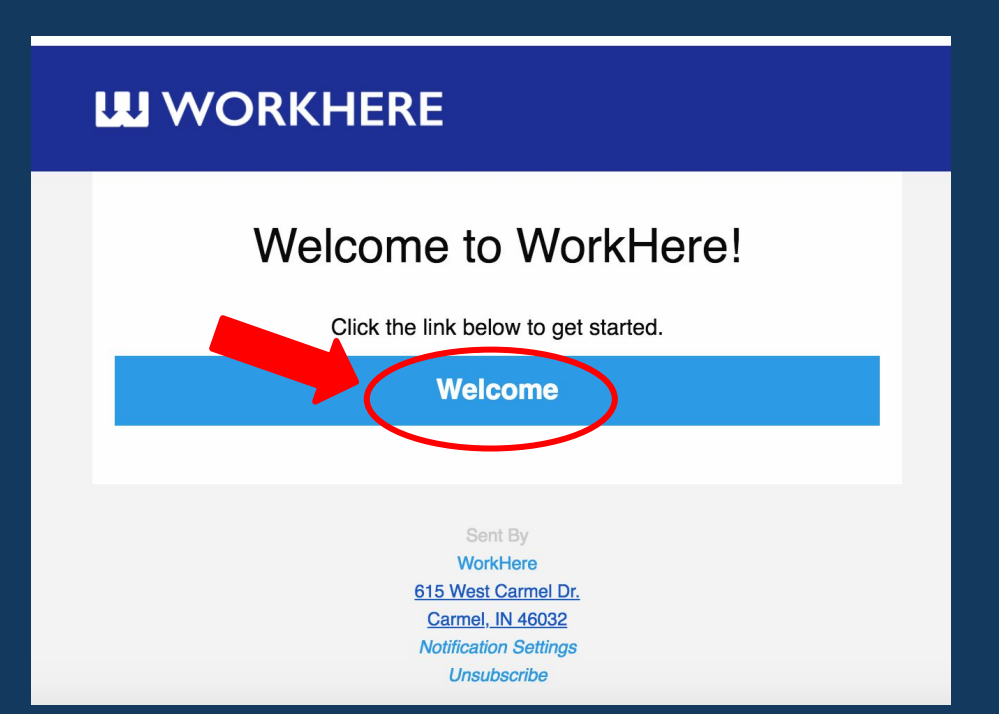

# Step 3: Discover Employers in the Project Indy Network

- Click on the Networks tab and search for Project Indy
- 2. Hit **Follow** on the Project Indy Network to save it to your profile.

The Project Indy network contains all employers hiring Project Indy youth. The closest ones are shown first.

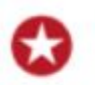

Project Indy

Mayor Joe Hogsett's summer youth employment initiative is comprised of a network of community organizations, employers and corporate partners who are providing job opportunities, soft-skill development and job-readiness training to in-school and out-of-school youth. Project Indy serves youth in Marion County, Indiana.

----

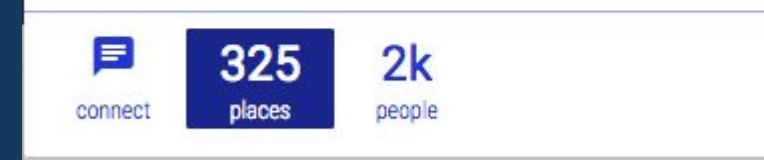

#### Step 4: Build Your Online Profile

Once you've confirmed your account, start building out your profile to be able to connect with employers

Add information such as:

- 1. Phone Number
- 2. Previous Experience
- 3. Education
- 4. Headline
- 5. And more...

|         | (                             | :                               | Ø                  | •             | **    | •           |
|---------|-------------------------------|---------------------------------|--------------------|---------------|-------|-------------|
| PIY     | Project Indy<br>I'm a great w | <b>/ Youth</b><br>/orker lookin | g for summe        | er employn    | nent. | 0<br>0<br>0 |
| profile | <b>O</b><br>maps              | <b>O</b><br>places              | <b>O</b><br>people | 0<br>networks |       |             |
|         |                               | Pi                              | ROFILE             |               |       |             |

# Step 4: What a Good Profile Looks Like

#### Log into WorkHere and View it Online

| A | Simone Re<br>Dependabl | o <mark>binson</mark><br>e worker loo | king for job | summer 2018 |  |
|---|------------------------|---------------------------------------|--------------|-------------|--|
| 2 | 50                     | 7                                     | 0            | 3           |  |
|   | -                      | nlacas                                | naonio       | natworks    |  |

A good profile such as this example has the following:

 nice profile picture and headline
contact information
previous work experience, and education

| Names                                            |   | Employment History                                                                             |
|--------------------------------------------------|---|------------------------------------------------------------------------------------------------|
| Simone Robinson<br>primary                       | 1 | Server @ Bub's Famous Hotdogs<br>Indianapolis, IN<br>Start: 05-23-2016 - End: 05-01-2017       |
| ADD                                              |   | Team Member @ Ricky's Fried Chicken<br>Indianapolis, IN<br>Start: 05-29-2017 - End: 05-02-2018 |
| Emails                                           |   | <b>Lifeguard @ YMCA</b><br>Indianapolis, IN<br>Start: 05-29-2017 - End: 08-30-2017             |
| workhereambassador@gmail.com<br>verified primary | : | ADD                                                                                            |
| ADD                                              |   | Education                                                                                      |
| Phones                                           |   | <b>High School Diploma</b><br>Bel-Air Academy Indianapolis                                     |
| Other: 3178971928                                | 0 |                                                                                                |
| ADD                                              |   | ADD                                                                                            |

#### Step 5 (Optional): Download the App

- Project Indy can be accessed via desktop at <u>https://app.workhere.c</u> <u>om/projectindy</u>
- Or on mobile through the free mobile app for your device.
  <u>Download</u> it from your app store.

1. Desktop

# Image: Control of the control of the con

#### 2. Mobile App

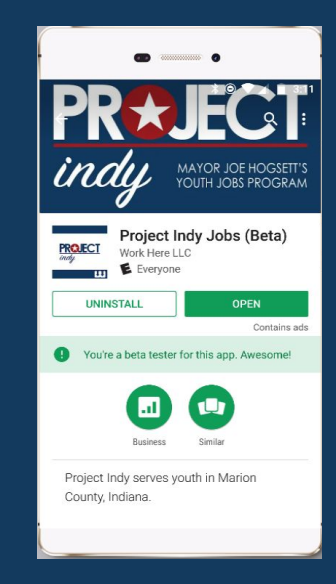

# Step 6: Browse the Map for Nearby Employers

When you view the map there are 3 types of employers:

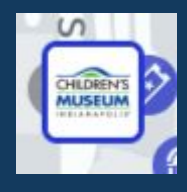

Tap on logos on the map to view active employers that participate in Project Indy

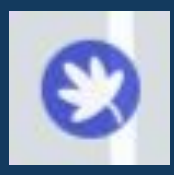

Blue dots are also employers with jobs but aren't active in the Project Indy

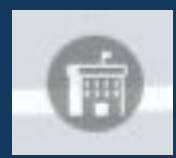

Gray dots are employers without any online job posts

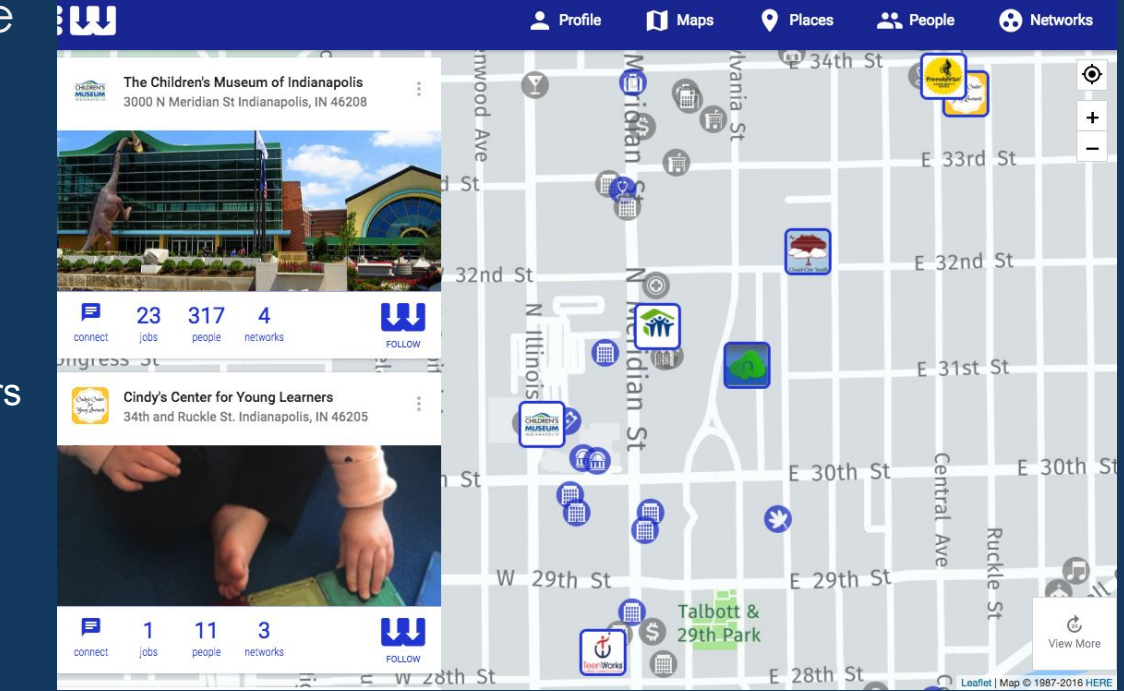

#### Step 7: Follow Places You're Interested In

Once you've found a place you're interested in working at, hit Follow to save it.

Following places will add them to your profile and also let the hiring manager know that you're interested. (If they like your profile, they might reach out to you - but the best thing to do is APPLY for a job.)

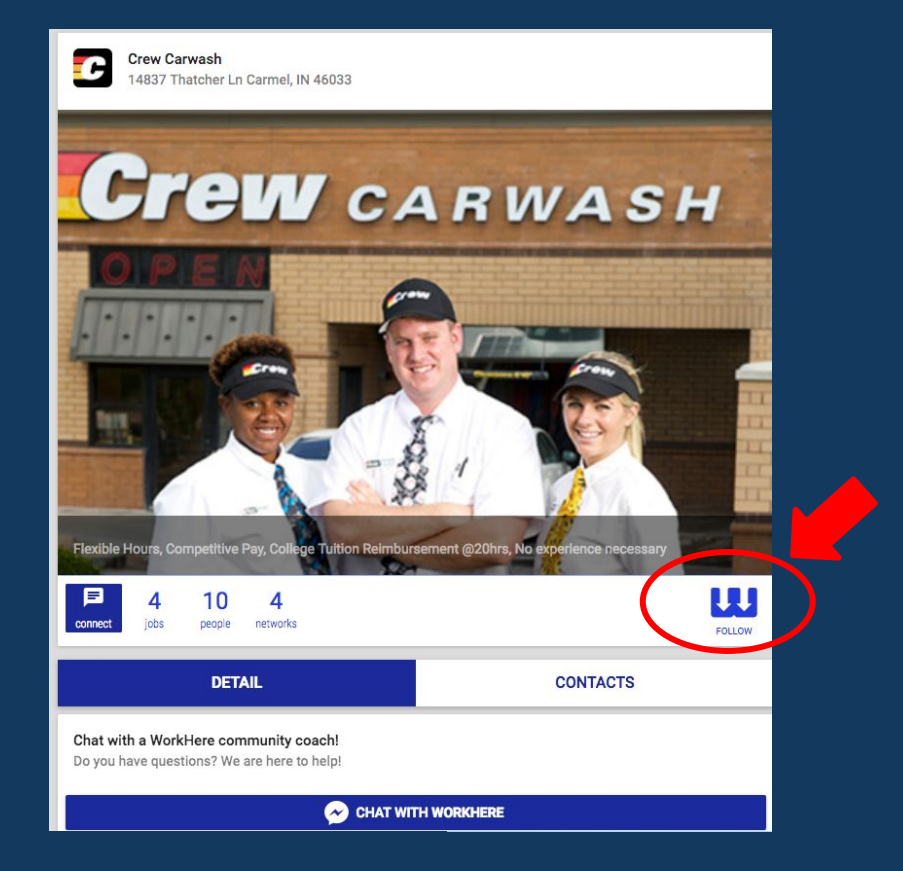

#### Step 8: Apply for Project Indy Jobs

#### Look for jobs titled Project Indy 2019

- Apply for jobs you are interested in by clicking on them.
- 2. You can also favorite them for later by starring them.

| <b>≥</b> 3 3                                   | <b>UU</b> |
|------------------------------------------------|-----------|
| connect jobs people networks                   | FOLLOW    |
| JOBS                                           |           |
|                                                |           |
| Project Indy 2018<br>Juice Bar Carmel - Carmel |           |
| Project Indy 2018<br>Juice Bar Carmel - Carmel | \$        |

#### Step 9: Chat with Us for Help

- If you ever need help looking for a job just tap on connect on any page.
- Connect with one of our community managers on Facebook Messenger and we'll answer your questions, help you with your profile, and even find jobs for you to apply for.

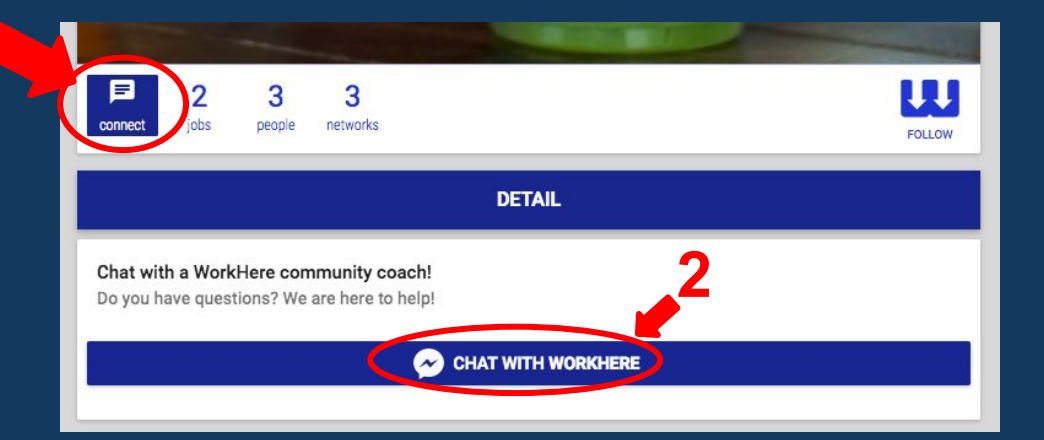